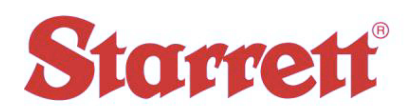

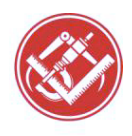

| Author:    | Steve E Johnson II             |  |
|------------|--------------------------------|--|
| Date:      | 01/31/2018                     |  |
| File Name: | NO ACTIVE PARTITION Windows 10 |  |

If the PC displays "No Active Partition" check the Boot Device Setup.

While starting the computer, immediately start pressing the "F12" key. (press F12 and release quickly. Keep this up until you see the "Please Select the Boot Device" screen.

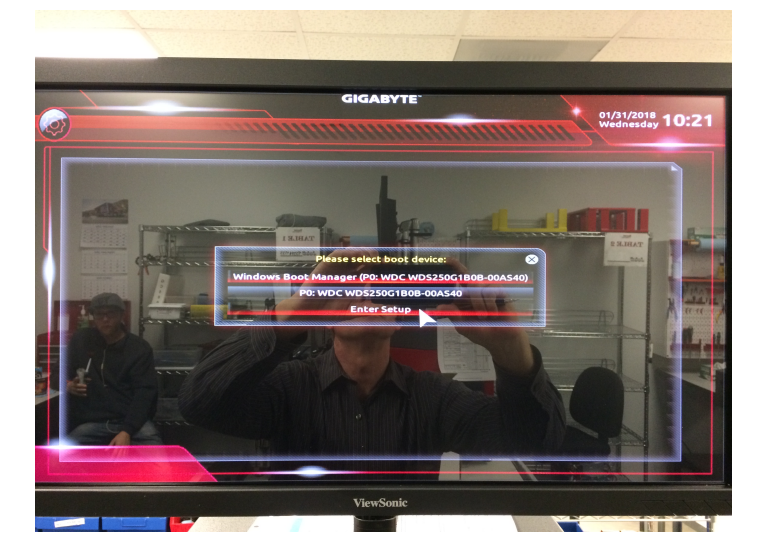

Check the setting per this screen capture. Specifically Boot Option #1 and Boot Option #2

After confirmed. Save and Exit. The system should boot normally now.

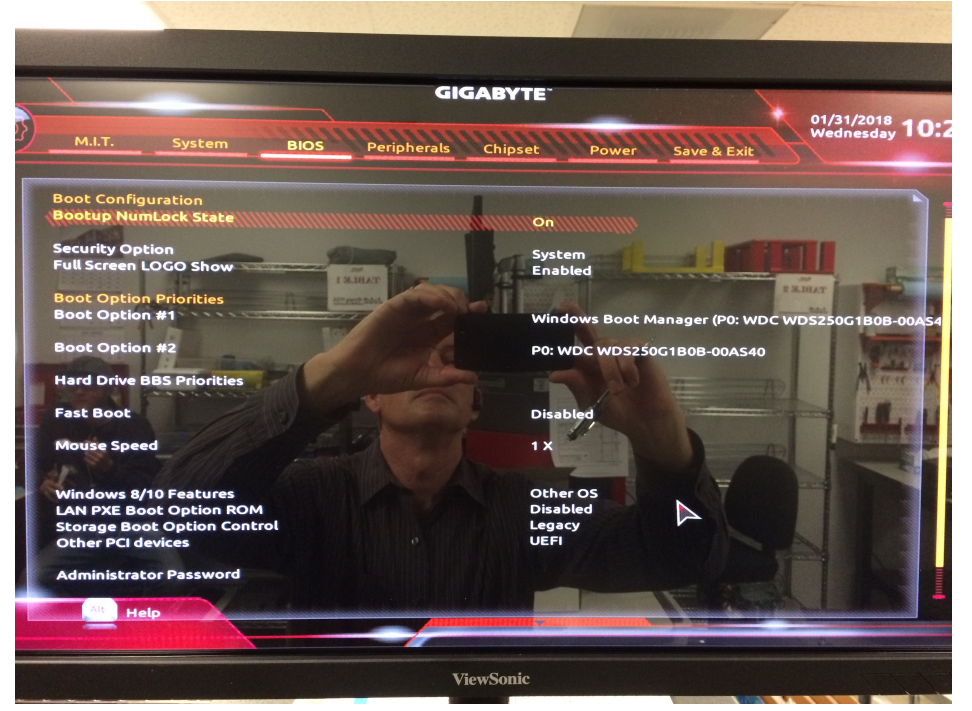

PRECISION TOOLS - GAGES - SAW BLADES - HAND TOOLS - CUSTOM MEASURING SOLUTIONS - OPTICAL AND VISION MEAURING STSTEMS

File Name: NO ACTIVE PARTITION Windows 10.docx

The L.S. Starrett Company Starrett Kinemetric Engineering, Inc. 26052 Merit Circle, Suite 103 Laguna Hills, CA 92653 – \_USA Tel: 949 348-1213 / Fax: 949 582-8040 www.StarrettKinemetric.com